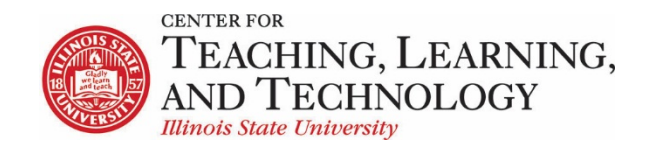

CTLT provides faculty support for ReggieNet by e-mail, phone, and in person. Please email <u>CTLT@ilstu.edu</u> or call (309) 438-2542 if you have questions.

## **ReggieNet: Messages**

Video - Using the ReggieNet Messages Tool

Messages is a course site specific mail tool. It is a self-contained system and messages will stay in ReggieNet unless you or your students set up forwarding options.

Sending a Message

See the interface in the image below for additional options available for sending messages.

- 1. Click on the **Messages** tool.
- 2. Click on the **Compose Message** tab.
- 3. Select Recipients. Three options are available.
  - All Participants Send the message to every participant in the class.
  - Select Specific Roles Send the message to participants in a certain role. Ex. Students, Instructors, Graduate Assistants, etc.
  - Select Individual Recipients Manually Send the message to only those course participants that you choose.
- 4. Enter Subject & Message. Add attachment if it's appropriate.
- 5. Click **Send** or choose another appropriate choice.

Messages can also be organized into folders. Click **New Folder** to create a folder. When reading a message, click **Move to folder** to choose where to move it.

## **Messages Settings**

The Messages tool offers a few settings that you can change. The image below gives brief explanations of these options.

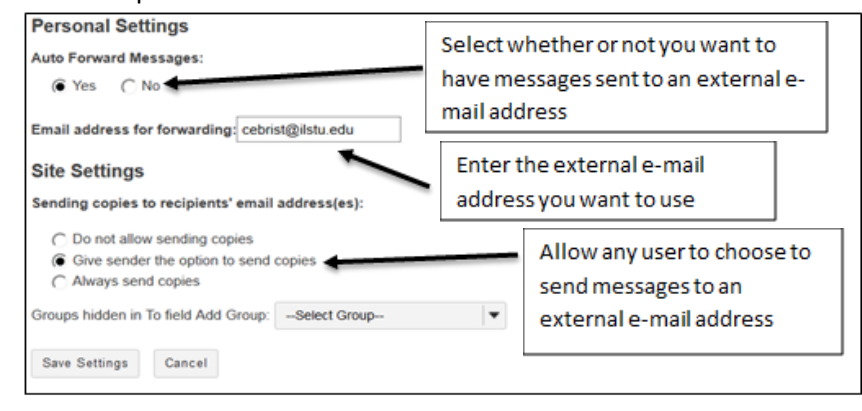

**NOTE**: If you disable sending copies to recipients' e-mail addresses, that option is turned off for all users, including the course instructor. Thus, if you want to be able to send messages to students' external e-mail accounts; be sure to leave this option enabled.